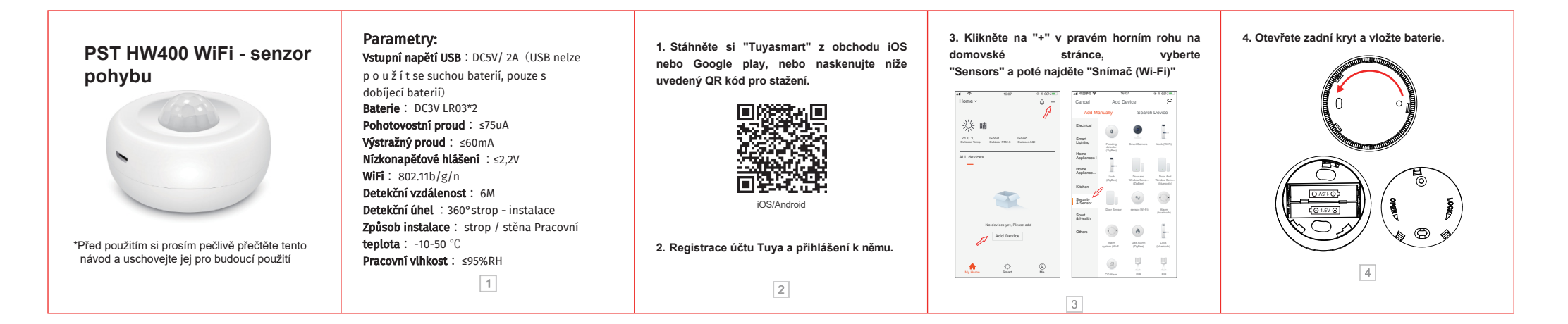

| 5. Existují dva způsoby připojení sítě.<br>5.1 Režim EZ (výchozí režim ).<br>Když indikátor rychle bliká, stiskněte tlačítko<br>"RESET" na více než 5 vteřin a zvolte Wifi<br>(2,4GHz) a zadejte heslo pro připojení k síti<br>pomocí aplikace APP. | 5.2 Režim AP<br>Když indikátor rychle bliká, stiskněte znovu 5<br>s e k u n d , když indikátor bliká pomalu, pak<br>zvolte Wifi (2,4 GHz) a zadejte heslo a zvolte "AP<br>Mode" v pravém horním rohu, klikněte na "Next"<br>na stránce seznamu wifi a zvolte<br>"Smartlife_XXXX" pro připojení sítě. | Wi-Fi to the device's<br>totspot | <ul> <li>6. Po připojení sítě ji otestujte a pamatujte na následující body.</li> <li>※ Odejděte od zařízení na více než 30 sekund, poté se přiblížíte k zařízení a otestujete, rozsvítí se kontrolka a přijatá zpráva od aplikace znamená úspěšné testování.</li> <li>※ Pokud někdo vždy pohyb v detekci oblasti PIR senzoru, bude detekovat pouze jednou.</li> </ul> | Votering       Total       Total |
|----------------------------------------------------------------------------------------------------|----------------------------------------------------------------------------------------------------|----------------------------------|----------------------------------------------------------------------------------------------------|----------------------------------------------------------------------------------------------------|
| Network school<br>Registerio and an anywhore durals<br>building and any who durals                                                                                                    | 6                                                                                                    | 7                                | 8                                                                                                    | 9                                                                                                    |